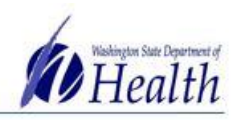

## **Provider Agreement Instructions**

The Adult Vaccine Program Provider Agreement is an Adobe Sign form. Below is a list of instructions to fill out the form. The primary vaccine coordinator will need to have all documentation ready before filling out the form because it <u>cannot be saved</u> once started.

The provider agreement must be electronically signed by the primary vaccine coordinator and medical director. **We will not accept provider agreements that are printed and filled out by hand**. If you have any questions, please email WAAdultVaccines@doh.wa.gov.

| Step One- To Sta | irt                                                                                   |
|------------------|---------------------------------------------------------------------------------------|
| Preparing        | • Providers are required to complete the provider agreement through Adobe Sign.       |
| Materials        | The provider agreement can be found on the <u>AVP website</u> .                       |
|                  | • The form does not allow you to save information, so please ensure that all          |
|                  | materials and information are gathered before starting the form.                      |
|                  | • The primary vaccine coordinator fills out the form first. After all required fields |
|                  | have been filled out, the primary vaccine coordinator sends the form to the           |
|                  | medical director to fill out and sign.                                                |

| Step Two-Information for the Primary Vaccine Coordinator to Add |                                                                                         |  |
|-----------------------------------------------------------------|-----------------------------------------------------------------------------------------|--|
| Facility                                                        | • Enter facility name, address, telephone number, fax information, and vaccine          |  |
|                                                                 | shipping address.                                                                       |  |
| Medical Director                                                | Skip Medical Director section and continue to the Clinic Coordinator section            |  |
|                                                                 | • After this form is complete, the primary vaccine coordinator will send it to the      |  |
|                                                                 | medical director to fill out and sign this section.                                     |  |
| Clinic                                                          | Enter primary vaccine coordinator name, telephone number, and email                     |  |
| Coordinators                                                    | information. Since email is the primary source of contact, please make sure             |  |
|                                                                 | that the email addresses for <u>all contacts</u> are up to date.                        |  |
|                                                                 | Upload the primary vaccine coordinator <u>You Call the Shots Vaccine Storage</u>        |  |
|                                                                 | and Handling Training certificate in PDF form.                                          |  |
|                                                                 | Enter back-up vaccine coordinator name, telephone number, and email                     |  |
|                                                                 | information.                                                                            |  |
|                                                                 | Upload the back-up vaccine coordinator <u>You Call the Shots Vaccine Storage</u>        |  |
|                                                                 | and Handling Training certificate in PDF form.                                          |  |
| Facility Type                                                   | Select facility type and provider type information.                                     |  |
| Shipping                                                        | • Verify the days of the week and <u>core business hours</u> clinic staff are available |  |
| Information                                                     | to receive vaccine deliveries.                                                          |  |
|                                                                 | • The facility <b>must</b> be open to receive vaccine deliveries two days a week,       |  |
|                                                                 | Monday through Friday, for a minimum of four consecutive hours per day.                 |  |
| Practicing                                                      | Enter the name, title, specialty, license no., and NPI no. of health care               |  |
| Providers                                                       | practitioners at your facility who have prescribing authority.                          |  |

To request this document in another format, call 1-800-525-0127. Deaf or hard of hearing customers, please call 711 (Washington Relay) or email <u>civil.rights@doh.wa.gov</u>. **DOH 348-879**. May 2022.

## Adult Vaccine Program

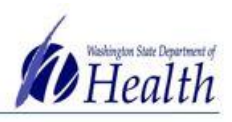

Office of Immunization | doh.wa.gov/avp | waadultvaccines@doh.wa.gov

| Patient Population | Enter the number of uninsured/underinsured patients and the source of data      |  |
|--------------------|---------------------------------------------------------------------------------|--|
|                    | used to determine patient population                                            |  |
| Cold Storage       | Upload an image of the refrigerator                                             |  |
| Equipment          | Enter refrigerator information, including the name, type of unit,               |  |
|                    | manufacturer, model number, in use date, and purchase date                      |  |
|                    | • Enter refrigerator thermometer information, including the brand, type of unit |  |
|                    | model name, temperature scale, date of last calibration, and calibration        |  |
|                    | expiration date                                                                 |  |
|                    | Upload an image of the refrigerator calibration certificate                     |  |
|                    | Upload an image of the freezer                                                  |  |
|                    | • Enter freezer information, including the name, type of unit, manufacturer,    |  |
|                    | model number, in use date, and purchase date                                    |  |
|                    | • Enter freezer thermometer information, including the brand, type of unit,     |  |
|                    | model name, temperature scale, date of last calibration, calibration expiration |  |
|                    | date                                                                            |  |
|                    | Upload an image of the freezer                                                  |  |
| Acknowledgement    | • Fill out primary vaccine coordinator name, title, signature, and date         |  |
| of Agreement       |                                                                                 |  |

| Step Three- Review and Send to Medical Director                                                                                                    |                                                                                                    |                               |                                   |
|----------------------------------------------------------------------------------------------------|----------------------------------------------------------------------------------------------------|-------------------------------|-----------------------------------|
| Review<br>Information                                                                                                    | <ul> <li>Ensure that all required fields are filled out accurately</li> <li>If all required fields have been filled out, the sign button from adobe will appear<br/>at the bottom of the page</li> </ul> |                               |                                   |
| By signing, I agree to this agreement, the <u>Consumer Disclosure</u> and to do business electronically with Washington State Department of Health. |                                                                                                    |                               |                                   |
|                                                                                                    | Enter the medical director's name and email address on the following page                                                                                                    |                               |                                   |
| Assign the next participants                                                                                                    |                                                                                                    |                               |                                   |
| To complete the form please enter the information for the next participant. They<br>email to complete this form.                                    |                                                                                                    |                               | participant. They will receive an |
|                                                                                                    | * Participant 2<br>Please enter your medical dire                                                                                                    | ector's name and email addres | s below.                          |
|                                                                                                    | First name                                                                                                    | Last name                     | Email address                     |
|                                                                                                    | Enter first name                                                                                                    | Enter last name               | Enter email address               |
|                                                                                                    | + Add Message                                                                                                    |                               |                                   |
|                                                                                                    | Enter your email to sign t                                                                                                    | the document                  |                                   |

To request this document in another format, call 1-800-525-0127. Deaf or hard of hearing customers, please call 711 (Washington Relay) or email <u>civil.rights@doh.wa.gov</u>. **DOH 348-879**. May 2022.

## Adult Vaccine Program

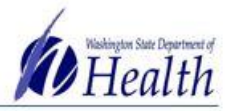

Office of Immunization | doh.wa.gov/avp | waadultvaccines@doh.wa.gov

| Enter Your Information ×                                                                                                    |
|----------------------------------------------------------------------------------------------------|
| Please enter your email and then click to sign this document.                                                                                                    |
| <ul> <li>Adobe Sign will ask you to confirm your email through your inbox before sending<br/>to the medical director</li> </ul>                                                           |
| Just one more step                                                                                                    |
| We just emailed you a link to make sure it's you. It'll only take a few seconds, and we can't accept your signature on "AVP Provider Agreement 2022-2023" until you've confirmed.         |
| After your email is confirmed, the form will be sent to the medical director                                                                                                    |
| Thank you for signing AVP Provider Agreement 2022-<br>2023. To complete the process, you just need to<br>confirm your email address using the link below. It will<br>only take seconds.   |
| Confirm my email address                                                                                                    |
| After you confirm your signature and other form<br>participants have fulfilled their roles, all parties will<br>receive a completed copy of AVP Provider Agreement<br>2022-2023 as a PDF. |

| Step Four- Information for the Medical Director to Add |                                                                                    |  |
|--------------------------------------------------------|------------------------------------------------------------------------------------|--|
| Medical Director                                       | Enter medical director name, title, specialty, license no., NPI no. and email      |  |
|                                                        | address                                                                            |  |
|                                                        | • The National Provider Identifier (NPI) is required for all authorized providers. |  |
|                                                        | NPI numbers can be found at: <u>https://npiregistry.cms.hhs.gov/</u>               |  |
| Cold Storage                                           | • Enter signature and date at the bottom of the cold storage equipment section     |  |
| Equipment                                              | to certify that appropriate storage units are used for vaccines                    |  |
| Acknowledgement                                        | Fill out medical director name, eight- digit license number, signature, and        |  |
| of Agreement                                           | date                                                                               |  |

To request this document in another format, call 1-800-525-0127. Deaf or hard of hearing customers, please call 711 (Washington Relay) or email <u>civil.rights@doh.wa.gov</u>. **DOH 348-879**. May 2022.

## Adult Vaccine Program

Office of Immunization | doh.wa.gov/avp | waadultvaccines@doh.wa.gov

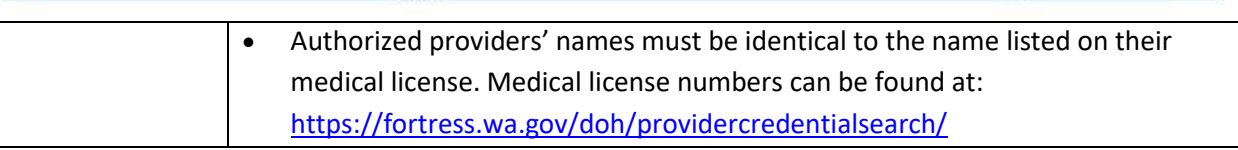

ealth

| Step Five- Review and Submit Provider Agreement                                                                           |                                                                                                    |  |
|----------------------------------------------------------------------------------------------------|----------------------------------------------------------------------------------------------------|--|
| Review                                                                                                    | <ul> <li>Ensure that all required fields are filled out accurately</li> </ul>                                               |  |
| Information                                                                                                    | • If all required fields have been filled out, the submit button from Adobe will                                            |  |
|                                                                                                    | appear at the bottom of the page                                                                                            |  |
| By signing, I agree to this agreement, the <u>Consumer Disclosure</u> and to do business electronically with Aleena West. |                                                                                                    |  |
|                                                                                                    | • A copy of the submitted provider agreement will be sent to the medical director and primary coordinator's email addresses |  |
|                                                                                                    | ✓ You're all set                                                                                                    |  |
|                                                                                                    | You finished signing "AVP Provider Agreement 2022-2023".                                                                    |  |
|                                                                                                    | We will email the final agreement to all parties. You can also download a copy of what you just signed.                     |  |